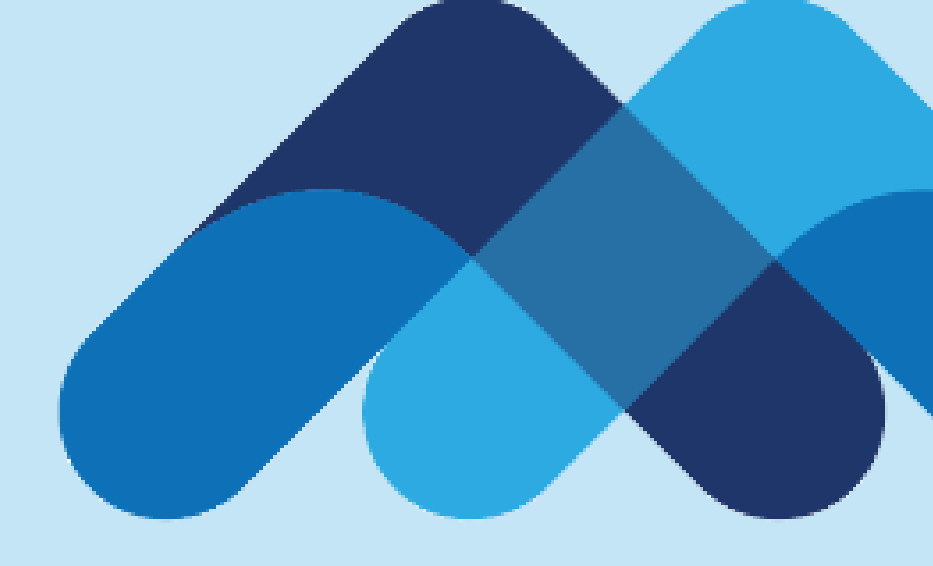

# **Meksa International**

Platform Üzerinden İşlem Saatlerinin Kontrolü

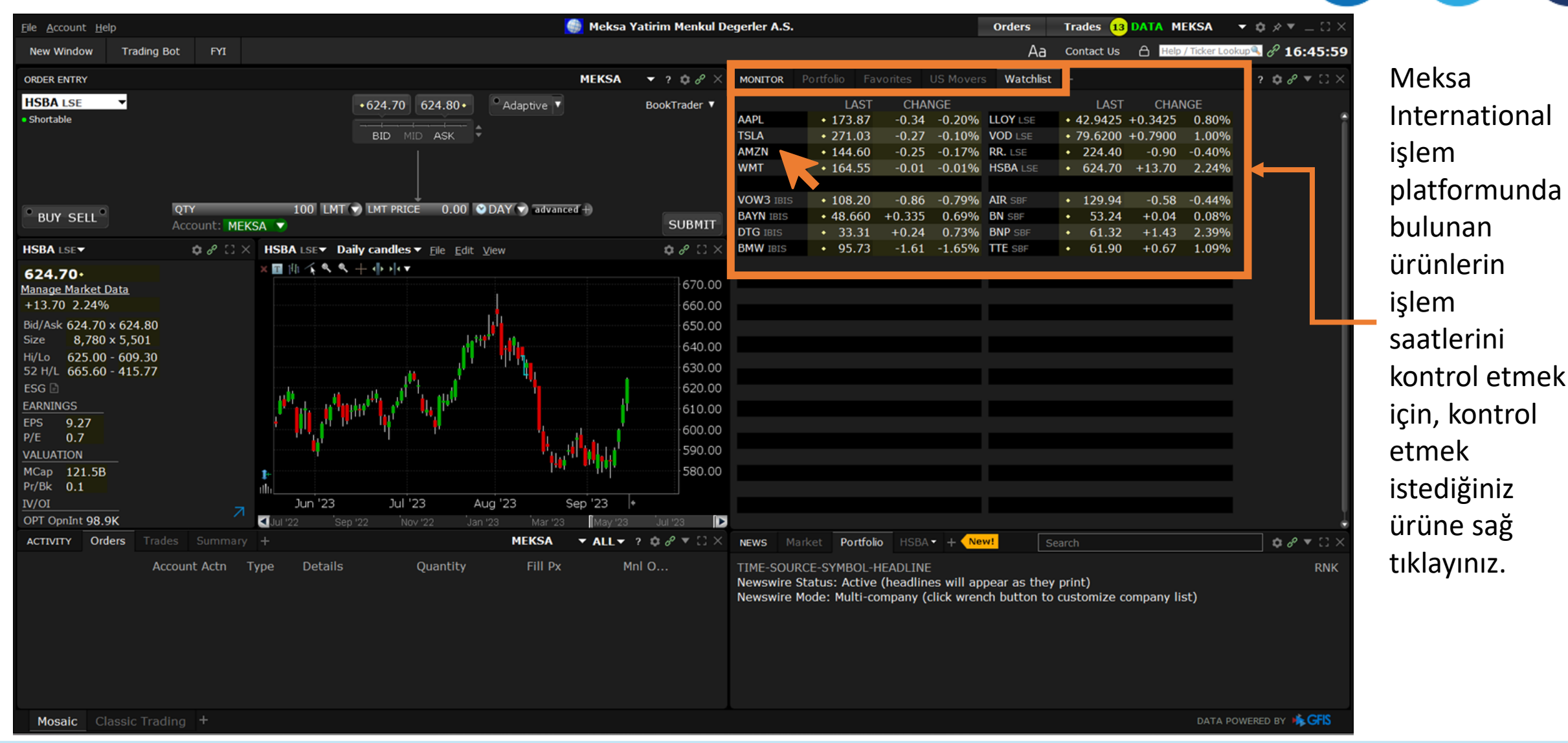

| MONITO | OR                               | Portfolio | Favori   | tes US    | Movers   | Watchlist                                          | +     |         |         |        | ? 🌣 | e <sup>2</sup> ▼ | $\Box \times$ |
|--------|----------------------------------|-----------|----------|-----------|----------|----------------------------------------------------|-------|---------|---------|--------|-----|------------------|---------------|
|        |                                  | L         | AST      | CHANG     | E        |                                                    |       | LAST    | CHAI    | NGE    |     |                  |               |
| AAPL   |                                  | 175       | 17 .     | 0.05      |          | Y LSE                                              | ٠     | 42.9750 | +0.3750 | 0.88%  |     |                  |               |
| TSLA   | BUY                              | SELL ST   | RATEGY + | 1 24      |          | 8 @ 4                                              | •     | 79.5000 | +0.6700 | 0.85%  |     |                  |               |
| AMZN   |                                  |           | <u>.</u> |           | 0        | LSE                                                | •     | 224.70  | -0.60   | -0.27% |     |                  |               |
| WMT    | Sea                              | rcn       |          |           | <i>Q</i> | A LSE                                              | ٠     | 625.50  | +14.50  | 2.37%  |     |                  |               |
|        | -For You                         |           |          |           |          |                                                    |       |         |         |        |     |                  |               |
| VOW3   | Description                      |           |          | SBF       | ٠        | 130.32                                             | -0.20 | -0.15%  |         |        |     |                  |               |
| BAYN   | AMZN                             |           |          | SBF       | ٠        | 53.33                                              | +0.13 | 0.24%   |         |        |     |                  |               |
| DTG I  | Manage Market Data               |           |          | SBF       | ٠        | 61.34                                              | +1.45 | 2.42%   |         |        |     |                  |               |
| BMW    | Trading Tools                    |           |          | SBF       | ٠        | 61.95                                              | +0.72 | 1.18%   |         |        |     |                  |               |
|        | Analytical Tools                 |           |          |           |          |                                                    |       |         |         |        |     |                  |               |
|        | Trade                            |           |          |           |          |                                                    |       |         |         |        |     |                  |               |
| _      | Charts •                         |           |          |           |          |                                                    |       |         |         |        |     |                  |               |
|        | Financial Instrument Info 🛌 🔸    |           |          | Descrip   | otic     | on <b>e</b> le le le le le le le le le le le le le |       |         |         |        |     |                  |               |
|        | Fi                               | nancial I | nstrume  | ent Displ | a lode   | ų 🖸                                                |       |         |         |        |     |                  | - 1           |
|        | Change Tax Lots<br>- <b>Edit</b> |           |          |           |          | • •                                                |       |         |         |        |     |                  |               |
|        |                                  |           |          |           |          |                                                    |       |         |         |        |     |                  |               |
|        | Ac                               | dd New M  | lote     |           |          |                                                    |       |         |         |        |     |                  |               |
|        | Insert Group Header Above        |           |          |           |          |                                                    |       |         |         |        |     |                  |               |
|        | In                               | sert Rov  | v        |           |          |                                                    |       |         |         |        |     |                  |               |
|        | Sc                               | ort       |          |           |          |                                                    |       |         |         |        |     |                  |               |
|        | Se                               | ettings   |          |           |          |                                                    |       |         |         |        |     |                  |               |
|        | In                               | nport/Ex  | port     |           |          |                                                    |       |         |         |        |     |                  |               |
|        |                                  |           | 0        |           |          |                                                    |       |         |         |        |     |                  |               |
|        |                                  |           |          |           |          |                                                    |       |         |         |        |     |                  |               |
|        |                                  |           |          |           |          |                                                    |       |         |         |        |     |                  | Ţ             |

Ürüne sağ tıkladıktan sonra çıkan pencerede «Financial Instrument Info» ve ardından «Description» seçeneğini seçin.

Eğer «Description» seçeneği karşınıza çıkmıyorsa «aşağı ok» tuşuna tıklayarak menüyü genişletebilirsiniz.

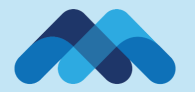

| eksa Yatirim Menkul D                                                                                                    | Degerler A.S. DESCRIPTION File Configure                                                                         |                                                                                                    | & ≯ ▼                                                                            |                            |
|----------------------------------------------------------------------------------------------------|----------------------------------------------------------------------------------------------------|----------------------------------------------------------------------------------------------------|----------------------------------------------------------------------------------|----------------------------|
| escription                                                                                                    |                                                                                                    | Fundamentals                                                                                                    |                                                                                  |                            |
| AZON.COM IN<br>rlying<br>rity Type<br>ency                                                                                                    | C<br>AMZN<br>Stocks<br>US0231351067<br>BBG000BVPV84<br>USD                                                       | Price and Volume <sup>®</sup><br>High Price<br>Low Price<br>Market capitalization<br>Per share data <sup>®</sup> <u>Financial Summary</u><br>EPS exc. extr. items - TTM<br>EPS Normalizad MBV                                                                                                    | 144.98<br>81.43<br>1,481.4B<br>1.26                                              | 0<br>0<br>0                |
| ange<br>ary Exchange<br>bol<br>stry<br>gory<br>er Country<br>< type<br>es in Fractions                                                                                                    | SMART<br>NASDAQ<br>AMZN<br>Communications<br>Internet<br>E-Commerce/Products<br>US <sup>0</sup><br>COMMON<br>Yes | EPS Normalized - MRY<br>Revenue/share - TTM<br>Book Value (Common Equity) per share - MRQ<br>Book Value (tangible) per share - MRQ<br>Cash per share - MRQ<br>Cash Flow per share - TTM<br>Analyst Forecast of EPS - N12<br><b>Valuation<sup>®</sup></b><br>P/E excluding extraordinary items - MRQ<br>Price to sales - TTM | -0.26<br>52.05<br>16.3<br>14.14<br>6.2<br>5.72<br>2.132<br>114.2<br>2.75         | 0<br>0<br>0<br>0<br>0<br>0 |
| ing Schedule: September 14, 2023 <u>Calendar</u><br>lar Trading Session 09:30 - 16:00 (16:30 - 23:00 your time)<br>Available Hours 04:00 - 20:00 (11:00 - 03:00 your time)<br>ange Time Zone US/Eastern |                                                                                                    | Price to Tangible Book - MRQ<br>Price to Cash Flow per share - TTM<br>Price to Book - MRO<br>Financial Strength <sup>®</sup> Balance Sheet<br>Current ratio - MRQ<br>Quick ratio - MRQ<br>LT debt/equity - MRQ<br>Total debt/total equity - MRQ<br>Payout ratio % - TTM                                                     | 10.2<br>25.05<br>8.8<br>0.95<br>0.7<br>47.52<br>50.05<br>0%                      | 0<br>0<br>0<br>0<br>0      |
|                                                                                                    |                                                                                                    | Earnings <sup>®</sup> Income Statement<br>Revenue - TTM<br>EBITD - TTM<br>Earnings before taxes - TTM<br>Net Income available to common - TTM<br>Earnings before taxes Normalized - MRY<br>Net Income Available to Common, Normalized - MRY<br>Margins <sup>®</sup><br>Gross Margin % - TTM<br>Net Profit Margin % - TTM    | 538,046M<br>63,778M<br>13,664M<br>13,072M<br>-5,936M<br>-2,722M<br>45.5%<br>2.4% | 0<br>0<br>0<br>0<br>0<br>0 |
|                                                                                                    |                                                                                                    | Operating margin % - TTM<br>Pretax margin %                                                                                                    | -1 2%                                                                            | 0                          |

Management Effectiveness<sup>0</sup>

Return on average assets % - TTM

«Description» sayfanızda karşınıza gelen ekranda ürüne dair genel bilgileri görebilirsiniz.

İşlem saatlerini kontrol etmek için «Trading Schedule» sekmesinin yanındaki «Calendar» bağlantısına tıklayınız.

2.9%

Ô

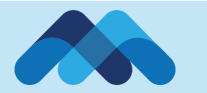

Unde Secu ISIN FIGI Curr

Exch Prim

Sym Sect Indu Cate

Issue Stock Trad **Trad** Regu Tota Exch

| 1 TRADING SCHEDULE FOR AMZN NASDAQ.NMS                                                                                 |                               |                               |                                                              |    |  |  |  |  |  |  |  |
|----------------------------------------------------------------------------------------------------|-------------------------------|-------------------------------|--------------------------------------------------------------|----|--|--|--|--|--|--|--|
| Regular Tra                                                                                                    | ling Session                  | Tc al Available Hours         |                                                              |    |  |  |  |  |  |  |  |
| Exchange                                                                                                    | Local                         | Exchange                      | Local                                                        |    |  |  |  |  |  |  |  |
| Tue, Sep 12 '23 09:30 - 16:00                                                                                          | Tue, Sep 12 '23 16:30 - 23:00 | Tue, Sep 12 '23 04:00 - 20:00 | Tue, Sep 12 '23 11:00 - Wed, Sep 13 '23 03:00                |    |  |  |  |  |  |  |  |
| Wed, Sep 13 '23 09:30 - 16:00                                                                                          | Wed, Sep 13 '23 16:30 - 23:00 | Wed, sep 13 '23 04:00 - 20:00 | Wed, Sep 13 '23 11:00 - Thu, Sep 14 '23 03:00                |    |  |  |  |  |  |  |  |
| Thu, Sep 14 '23 09:30 - 16:00                                                                                          | Thu, Sep 14 '23 16:30 - 23:00 | Thu, Sep 14 '23 04:00 - 20:00 | Thu, Sep 14 '23 11:00 - Fri, Sep 15 '23 03:00                | ۲. |  |  |  |  |  |  |  |
| Fri, Sep 15 '23 09:30 - 16:00                                                                                          | Fri, Sep 15 '23 16:30 - 23:00 | Fri, sep 15 '23 04:00 - 20:00 | Fri, Sep 15 '23 11:00 - Sat, Sep 1 <mark>6 '</mark> 23 03:00 |    |  |  |  |  |  |  |  |
| Sat, Sep 16 '23 Closed                                                                                                 |                               |                               |                                                              |    |  |  |  |  |  |  |  |
| Sun, Sep 17 '23 Closed                                                                                                 |                               |                               |                                                              |    |  |  |  |  |  |  |  |
| Mon, Sep 18 '23 09:30 - 16:00                                                                                          | Mon, Sep 18 '23 16:30 - 23:00 | Mon, Sep 18 '23 04:00 - 20:00 | Mon, Sep 18 '23 11:00 - Tue, Sep 19 '23 03:00                |    |  |  |  |  |  |  |  |
| Exchange Time Zone: (UTC-05:00) US/Eastern<br>Note: Meksa Trader follows timezone adjustments for daylight savings ime |                               |                               |                                                              |    |  |  |  |  |  |  |  |
|                                                                                                    |                               |                               |                                                              |    |  |  |  |  |  |  |  |

Karşımıza 2 adet alan gelecektir. Bunlardan;

- **Q** Regular Trading Session: Borsanın resmi işlem saatlerini göstermekte
- □ Total Avaiable Hours: Piyasa öncesi ve sonrası dahil ürünün işleme açık aralığını göstermektedir.

Eğer resmi tatil sebebiyle borsa veya ürün kapalıysa, ilgili günün karşısındaki alan (bkz. Cumartesi ve Pazar) boş kalacaktır. Herhangi bir işlem saati belirtilmeyen günlerde ilgili üründe işlem yapılamamaktadır.

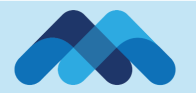